# 出欠データー括アップロードマニュアル

## 出欠データ作成

### アップロードデータ形式

以下の通り、「CSV データ」を作成してください

| 授業コード    | 授業科目 | 学籍番号    | 学生氏名 | 学生氏名カナ | 学生氏名英語 | 実施日      | 時限  | 出欠区分コード | 出欠区分名称 | 欠席遅刻理由コード | 欠席遅刻理由名称 |
|----------|------|---------|------|--------|--------|----------|-----|---------|--------|-----------|----------|
| D9500010 |      | 999L001 |      |        |        | 20200527 | 1   | 0       |        |           |          |
| D9500010 |      | 999L002 |      |        |        | 20200527 | 1   | 0       |        |           |          |
| D9500010 |      | 999L003 |      |        |        | 20200527 | 1   | 0       |        |           |          |
| D9500010 |      | 999L004 |      |        |        | 20200527 | 1   | 0       |        |           |          |
| D9500010 |      | 999L005 |      |        |        | 20200527 | 1   | 0       |        |           |          |
|          | 1    |         | 1    |        |        |          | I . |         |        |           |          |

#### 1. <mark>授業コード</mark>

- ◆ 8桁の「授業コード」を入力

|         | 2020年度春学期  |  |
|---------|------------|--|
| 月曜日     |            |  |
| 火曜日     |            |  |
| 水曜日     |            |  |
| 木曜日     |            |  |
| 金曜日     |            |  |
| 土曜日     |            |  |
| 日曜日     |            |  |
| 集中講義    |            |  |
| 大学ガイダンス | (D9500010) |  |
| 実習      |            |  |

- 2. 授業科目
   ◆ データ入力なし
- 3. <mark>学籍番号</mark>

   → 対象学生の学籍番号を入力
- ジ生氏名\_\_カナ

   データ入力なし

- 7. <mark>実施日</mark>
  - ◆ 授業実施日を入力
     一桁の月日は0を加える
     例:2020/5/7
     →2020/05/07 or 20200507
    - ※授業を実施されていない日付を

#### 入力するとエラーになります

- 8. <mark>時限</mark>
  - ◆ 授業時限を入力
- 9. <mark>出欠区分コード</mark>
  - ◆ 以下の該当する数値を入力
    - 0:出席
    - 1:早退
    - 2:遅刻
    - 3:欠席
    - 4:公欠
- 10. 出欠区分名称◆ データ入力なし
- 11. 欠席遅刻理由コード データ入力なし
- 12. 欠席遅刻理由名称◆ データ入力なし

## 出欠データのアップロード

1. メインメニューより、 [出欠管理> 出欠管理] を選択します。

|                       | SPORTRX 聖学院 タミ雄さん<br>前回ログイン:2020/05/297513 また またting favorite logour |
|-----------------------|----------------------------------------------------------------------|
| 共通 ▼ 教務 ▼ 授業関連 ▼ 成績 ▼ | 出欠管理 ▼ 学生支援 ▼ 教室確認 ▼ 研究業績 ▼                                          |
| 重要期限あり                | 出欠管理                                                                 |
|                       |                                                                      |
| 揭示 2020/05/19         | _ 出欠管理 I / F                                                         |

2. 【出欠管理授業一覧】画面が表示されます。

| 出欠管理授業一覧                                                                   |        |
|----------------------------------------------------------------------------|--------|
|                                                                            | Atb003 |
|                                                                            | 一括登録   |
| 開講年度学期 2020年度春学期 🔹                                                         | Q 検索   |
| 曜日時限         授業科目         授業区分         履修者人数         開講学期         出欠登      | 担当者    |
| D9500010 大学ガイダンス         集中講義         1人         2020年度春学期         コミュニティア | (策学科   |
| 1件 (1 / 1) [4] (4] 1 [>> [+] 10 [>]                                        |        |

3. [一括登録]をクリックしてください。

| 共通▼ | 教務 ▼ 授             | 業関連 ▼ 成績 ▼ 出欠管理 ▼ 学生3   | 5援▼ 教室確認 | ▼ 研究業績 ▼ |            |               |
|-----|--------------------|-------------------------|----------|----------|------------|---------------|
| 出久  | <b>、</b> 管理授業      | 一覧                      |          |          |            | 出欠管理 [Atb003] |
|     |                    |                         |          |          |            | 一括登録          |
|     | 開講年度学期             | 2020年度 春学期 🔻            |          |          |            | Q検索           |
|     | 曜日時 <mark>限</mark> | 授業科目                    | 授業区分     | 履修者人数    | 開講学期       | 出欠登録担当者       |
|     |                    | <u>D9500010 大学ガイダンス</u> | 集中講義     | 1人       | 2020年度 春学期 | コミュニティ政策学科    |
|     |                    | 1件                      | (1 / 1)  | < 1 » •  | 10 🗸       |               |
|     |                    |                         |          |          |            |               |

4. 【出欠情報一括登録】画面が表示されます。

| 出 | 欠管理授業一覧♪と  | 出欠情報一括登録                                                        |                |                |      | 出欠管    | 昏理 [Atb003]           | ZA      |
|---|------------|-----------------------------------------------------------------|----------------|----------------|------|--------|-----------------------|---------|
|   | 2020年度 春学期 |                                                                 |                |                |      |        |                       |         |
|   | 登録対象データ    | <ul> <li>・出欠情報データ(日気)     <li>・出欠情報データ(合言)     </li> </li></ul> | J)<br>十回数)     |                |      |        |                       |         |
|   | ヘッダー       | ヘッダー行を含む                                                        |                |                |      |        |                       |         |
|   | ファイル指定     | + 選択してください                                                      |                |                |      |        |                       |         |
|   |            | ł                                                               |                |                |      |        |                       |         |
|   | 並び順        | ファイルの並び順                                                        | 立び順を指定         |                |      |        | 表述                    |         |
|   |            |                                                                 |                |                |      | 正常     | 常:0件 エラー:<br>保存 💷 列選択 | 0件<br>र |
|   | 授業科目 ≎     | 学籍番号 ≎                                                          | 氏名(カナ) ≎       | 日付 ≎           | 時限 ≎ | 出欠区分 ≎ | 欠席遅刻理由、               | >       |
|   | 対象データがありま  | せん。                                                             |                |                |      |        |                       |         |
|   | ٢          |                                                                 | 0件 (1 / 1) [4] | <4 ( ) ( ) ( ) | ·    |        |                       | >       |
|   |            |                                                                 | 0              | 確定             |      |        |                       |         |

5. 出欠データをアップロードします

| 出 | 欠管理授業一覧♪と  | 出欠情報一括登録                                                          | 出欠管理 | [Atb003] | ZA |
|---|------------|-------------------------------------------------------------------|------|----------|----|
|   | 2020年度 春学期 |                                                                   |      |          |    |
|   | 登録対象データ    | <ul> <li>・出欠情報データ(日別)     <li>・出欠情報データ(合計回数)     </li> </li></ul> |      |          |    |
|   | ヘッダー       | ヘッダー行を含む                                                          |      |          |    |
|   | ファイル指定 2   | + 選択してください                                                        |      |          |    |
|   |            |                                                                   |      |          |    |

- ① [登録対象データ]は「(日別)」を選択してください
- ② [ファイル指定]の「選択してください」をクリックし、作成をした CSV データを アップロードしてください。

6. 一括登録のチェック結果が表示されます。

| 授業科目 0       学籍番号 0       氏名 (カナ) 0       日付 0       時限 0       出文区分 0       文席道封理由 0       メッセージ 0         授業科目 0       学籍番号 3       氏名 (カナ) 0       日付 0       時限 0       出文区分 0       文席道封理由 0       メッセージ 0         授業 1 ド       学籍番号 3       日付 0       時限 0       出文区分 1       文席道封理由 1       授業 2 - ドは半角10文字以内で入力してください。 |
|----------------------------------------------------------------------------------------------------|
| 投業科目 0         学籍番号 0         氏名 (カナ) 0         日付 0         時限 0         出欠区分 0         欠席運動理由 0         メッセージ 0           2第コード         学籍番号 0         日付 0         時限 0         出欠区分 0         欠席運動理由 0         メッセージ 0                                                                                                    |
| 授業コード 学籍番号 約限限 出次区分コー・・・ 欠席運転理由コード 授業コードは半角10文字以内で入力してください。                                                                                                    |
|                                                                                                    |
| D950010 大学ガイダンス 999L002 聖字院 ダミ雄(セイガクイ… 2020/05/27(木) 1限 0 出席 登録済みのため上書きされます。                                                                                                    |
| 247 (1/1) 10 00 1 10 10 10                                                                                                    |
| 検索結果をデータ出力 CSV(UTF-8) CSV(Shift_US) Excel マヘッダー行を含む ムダウンロー                                                                                                    |

- 13011日本史1
   051A-0001
   山崎 丈 (ヤマザキ ジ··· 2017/12/11(月)
   1限
   0 出席

   既存データと重複した場合(表示されているデータが既存データを上書いて登録されます。)

   13011日本史1
   072A-0001
   上村 主子(カミムラ ··· 2017/12/11(月)
   1限
   0 出席
   登録済みのため上書きされます。)

   エラーの場合(表示されているデータは登録されません。)

   13011日本史1
   2017/12/11(月)
   0限
   0 出席
   学籍番号は必ず入力してください。
- 7. [確定]をクリックします。

| > |
|---|
|   |
|   |
|   |
|   |
|   |

8. 出欠情報が一括で登録されます。

| 出:出席 早:早退      | 遅:遅刻 欠:欠席 公:公欠 休:休講 | -:授業 | 試象外 | 外:試験                            | 対象外                             | 定:5                             | 2期試験』                           | 追:追:     | 載 再      | :再試験     |
|----------------|---------------------|------|-----|---------------------------------|---------------------------------|---------------------------------|---------------------------------|----------|----------|----------|
| 学籍番号           | 学生氏名                | 出席率  | 異動  | <u>1回</u><br><u>05/27</u><br>1限 | <u>2回</u><br><u>05/27</u><br>2限 | <u>3回</u><br><u>05/28</u><br>2限 | <u>4回</u><br><u>05/29</u><br>2限 | 出席<br>回数 | 欠席<br>回数 | 遅刻<br>回数 |
| <u>999L002</u> | 聖学院 ダミ雄(セイガクイ…      | 25%  |     | 出                               | 欠                               | 欠                               |                                 | 10       | 2回       | 0回       |